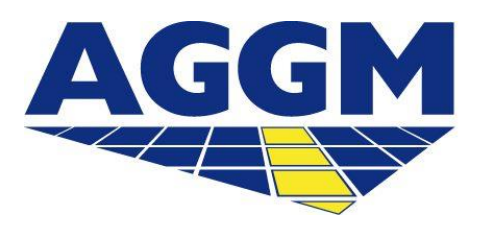

Austrian Gas Grid Management AG

# BILANZGRUPPENVERWALTUNG BGVs MG-Ost und MG Tirol und Vorarlberg

AGGM-PLATTFORM

## **BG-Verwaltung**

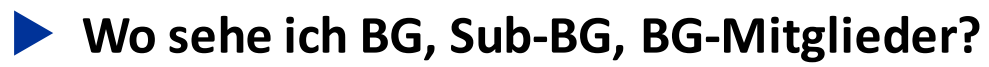

Unter Admin Bereich > Verwaltung >BG-Verwaltung.

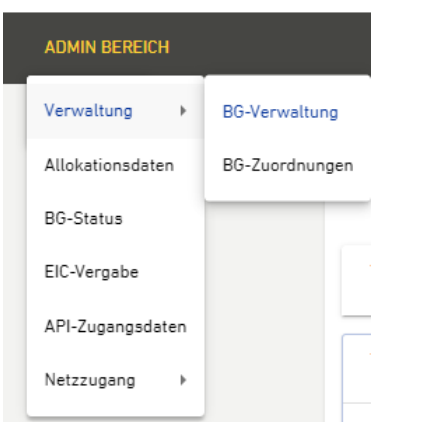

- Es werden alle BG/Sub-BG des BGVs aufgelistet.
- ▶ Um die jeweiligen BG-Mitglieder und VK zu sehen, ist auf die entsprechende BG zu klicken.

| BG-Verwaltung        |           |             |            |            |                     |
|----------------------|-----------|-------------|------------|------------|---------------------|
|                      |           |             |            |            | BG / Sub-BG anlegen |
| <sub>Тур</sub><br>BG | El Y-Code | Displayname | Gültig von | Gültig bis | ~                   |
| <sub>Тур</sub><br>BG | El Y-Code | Displayname | Gültig von | Gültiq bis | ~                   |

#### Wie füge ich ein BG-Mitglied hinzu?

Wählen Sie die entsprechende BG aus und klicken Sie auf Mitglied hinzufügen.

| BG-Verwaltung        |           |             |            |            |                     |
|----------------------|-----------|-------------|------------|------------|---------------------|
|                      |           |             |            |            | BG / Sub-BG anlegen |
| <sup>Тур</sup><br>BG | El Y-Code | Displayname | Gültig von | Gültig bis | ^                   |
|                      |           |             |            |            | BG löschen          |
| Mitglieder           |           |             |            |            |                     |
| El X-Code            |           | Firmenname  | Gültig von | Gültig bis | / =                 |
|                      |           |             |            |            | Mitglied hinzufügen |

Das "Gültig von" Datum ist ein Pflichtfeld und wird vom BGV gewählt. Wenn die Mitgliedschaft auf ein Datum begrenzt ist, muss der BGV dies ebenfalls eingeben. Wenn die Mitgliedschaft vorerst unbegrenzt ist, muss kein Datum eingegeben werden.

| BG-Verwaltung                              |                                              |                                                    |                               |                                              |                    |
|--------------------------------------------|----------------------------------------------|----------------------------------------------------|-------------------------------|----------------------------------------------|--------------------|
| Tvn                                        | FI Y-Code                                    | Displavname                                        | Giiltin yoo                   | Giltin bis                                   | 6 / Sub-BG anlegen |
| BG                                         |                                              |                                                    |                               | ang an                                       | BG löschen         |
| BG-Mitglie<br>Sollten Kapi<br>übermittelt. | ed hinzufügen<br>azitäten in eine Bilanzgrup | pe eingebracht werden, müssen die Informationen de | s Kapazitätsinhabers hier ang | egeben werden. Diese Daten werden an die Sys | tembetreiber       |
| EI X-Code                                  | •                                            |                                                    | Firmenname •                  |                                              |                    |
| Gültig von                                 | •                                            | Ē                                                  | Gültig bis                    |                                              | Ē                  |
| Abbrecher                                  | n                                            |                                                    |                               |                                              | Absenden           |

- Die Eingabe der Datumsfelder wird bei der Erstregistrierung durch die Zulassung der E-Control eingeschränkt. Durch die Stammdatenübertragung zu den TSOs, SSOs, CEGH und BS ist dieser Schritt nur einmal zentral auf der AGGM-Plattform durchzuführen.
- Bitte beachten: Datumsfelder immer genau kontrollieren und verwalten, da diese darüber bestimmen, ob eine Zuordnung von Kapazitäten in den TSO-Systemen in weiterer Folge automatisiert erfolgen kann oder nicht.

#### Wie bearbeite ich die Gültigkeit eines BG-Mitglieds?

**BG-Verwaltung** 

Um ein BG-Mitglied zu bearbeiten, ist auf das Stift-Symbol zu klicken. Anschließend öffnet sich ein Detailfenster, in welchem die Gültigkeiten bearbeitet werden können.

|                                    |              |             |            |            | BG / Sub-BG anlegen |
|------------------------------------|--------------|-------------|------------|------------|---------------------|
| Typ<br>BG                          | El Y-Code    | Displayname | Gültig von | Gültig bis | ¥                   |
| Typ<br>BG                          | El Y-Code    | Displayname | Gültig von | Gültig bis | ^                   |
|                                    |              |             |            |            | BG löschen          |
| Mitglieder                         |              |             |            |            |                     |
| El X-Code                          |              | Firmenname  | Gültig von | Gültig bis | 1                   |
|                                    |              |             |            |            | Mitglied hinzufügen |
| BG-Verv                            | valtung      |             |            |            | BG / Sub-BG anlegen |
| Typ<br>BG                          | El Y-Code    | Displayname | Gültig von | Gültig bis | ×                   |
| <sup>Тур</sup><br>BG               | El Y-Code    | Displayname | Gültig von | Güttig bis | ^                   |
|                                    |              |             |            |            | BG löschen          |
| BG-Mitglie                         | d bearbeiten |             |            |            |                     |
| El X-Code                          |              |             | Firmenname |            |                     |
| <ul> <li>Gültig von * —</li> </ul> |              |             | Güttig bis |            | ē                   |
| Abbrecher                          | 1            |             |            |            | Absenden            |
| Тур<br>ВG                          | El Y-Code    | Displayname | Gültig von | Gültig bis | ~                   |

#### Wie lösche ich ein BG-Mitglied?

Um ein BG-Mitglied zu löschen ist auf das Mülleimer-Symbol zu klicken. Anschließend öffnet sich ein Detailfenster, in welchem das Entfernen bestätigt werden muss.

| BG-Verwaltung        |           |             |            |            |                     |
|----------------------|-----------|-------------|------------|------------|---------------------|
|                      |           |             |            |            | BG / Sub-BG anlegen |
| <sup>Тур</sup><br>BG | El Y-Code | Displayname | Gültig von | Gültig bis | ~                   |
| Тур<br>BG            | El Y-Code | Displayname | Gültig von | Gültig bis | ^                   |
|                      |           |             |            |            | BG löschen          |
| Mitglieder           |           |             |            |            |                     |
| El X-Code            |           | Firmenname  | Gültig von | Gültig bis | / 🗊                 |
|                      |           |             |            |            | Mitglied hinzufügen |
| II                   |           |             |            |            |                     |

### Wie beantrage ich eine weitere BG/Sub-BG?

#### **BG-Verwaltung**

|                      |                      |                     |                    |                          | BG / Sub-BG anlegen |
|----------------------|----------------------|---------------------|--------------------|--------------------------|---------------------|
| <sup>Тур</sup><br>BG | El Y-Code<br>25Y -1Z | Displayname<br>T-B1 | Gültig von<br>2018 | Gültig bis<br>31.12.4000 | ~                   |
| <sub>Тур</sub><br>BG | El Y-Code<br>25Y2U   | Displayname         | Gültig von<br>2018 | Gültig bis<br>31.12.4000 | ~                   |

- Zuerst ist ein Y-Code f
  ür die BG/Sub-BG zu beantragen.
- Pro BG sind allfällige Sicherheiten beim CEGH zu hinterlegen.
- Der Antrag auf eine weitere BG/Sub-BG muss durch AGGM bestätigt werden.
- Nach Aktivierung werden Sie per E-Mail informiert.

## **BG/Sub-BG beantragen**

Welche Daten muss ich eintragen, wenn ich eine weitere BG /Sub-BG beantrage?

| Felder                 | Erklärung                                                                                                    |
|------------------------|----------------------------------------------------------------------------------------------------|
| Тур                    | Y                                                                                                    |
| Bereich                | National                                                                                                    |
| Bitte erstellen als    | BG / Sub-BG                                                                                                    |
| Funktion               | Auswahl der jeweiligen passenden<br>Funktion                                                                                                    |
| Display Name           | Automatisch wird für die erste BG "–B1"<br>und für die erste Sub-BG "-B1S1" erstellt.<br>Bei weiteren BG/Sub-BG wird die Zahl<br>entsprechend erhöht. |
| EIC-Parent             |                                                                                                    |
| EIC-Verantwortlicher   | Bereits ausgefüllt                                                                                                    |
| Unternehmensdaten      | Bereits ausgefüllt                                                                                                    |
| Ansprechpartner        | Bereits ausgefüllt                                                                                                    |
| Rechtliche Bedingungen | Müssen alle akzeptiert werden                                                                                                    |